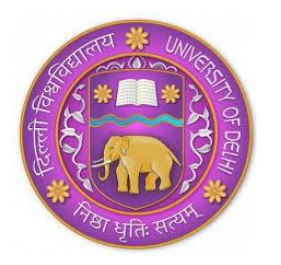

# RAMANUJAN COLLEGE University of Delhi Accredited Grade 'A' by NAAC Kalkaji, New Delhi-110019

## NOTICE FOR STUDENTS ADMITTED AFTER 5<sup>TH</sup> CUT OFF (Payment Done during 20-24 November 2021)

Dear Students

We are sure that all the first year students have successfully signed in into the Microsoft Teams Platform. In case of any problem, mail to <u>onlineclasses@ramanujan.du.ac.in</u>. The students can check all the notifications at

https://ramanujancollege.ac.in/academics/students/time-table/

The following students are required to carry out the following two tasks:

- Updating the Student Portal on the College Website (compulsory for all students): See Annexure I
- Selection of AECC/ GE (Not applicable for students of B.Com., BMS, B.Voc. Banking Operations and B.Voc. Software Development): See **Annexure II**

| Form Number | Course                         | Student Name             | College Roll |  |  |
|-------------|--------------------------------|--------------------------|--------------|--|--|
| Form Number | course                         | Student Name             | Number       |  |  |
| 211692      | B.Sc. (Hons.) Computer Science | ABDUL SAMAD AHMADZAI     | 20211471     |  |  |
| 211662      | B.Sc. (Hons.) Computer Science | ABDULLAH QURAISHI        | 20211472     |  |  |
| 21195375    | B.Com. Sec-B                   | ADITYA PRATAP SINGH      | 20212620     |  |  |
| 21144266    | B.Com. (Hons.) Sec-A           | ADITYA SINGH CHANDEL     | 20212188     |  |  |
| 21115695    | B.A. (Hons.) Political Science | AKANKSHA SINGH BHADAURIA | 20213866     |  |  |
| 21448927    | B.A. (Hons.) Economics         | AKASH KUMAR              | 20212927     |  |  |
|             | Bachelor in Management         |                          |              |  |  |
| 21403984    | Studies (BMS)                  | ANKIT JAISWAL            | 20212366     |  |  |
| 21348382    | B.Sc (Hons.) Mathematics       | ARJUN SINGH              | 20211096     |  |  |
| 211705      | B.Com. Sec-A                   | BABOLOKI PHINEAS TIRELO  | 20212621     |  |  |
| 21027459    | B.A. (Hons.) English           | BEDEHI                   | 20213655     |  |  |
| 21303369    | B.A. (Hons.) Political Science | CHAKSHIT ROHILLA         | 20213867     |  |  |
| 21428581    | B.A. (Hons.) English           | GOVIND SHARMA            | 20213656     |  |  |
|             | B.A Programme (History +       |                          |              |  |  |
| 21073061    | Political Science)             |                          | 20213243     |  |  |
| 211790      | B.Com. Sec-A                   | IBRAIMO ZAINUNE ALAUE    | 20212622     |  |  |
|             | B.A Programme (Accounting      |                          |              |  |  |
| 21050373    | and Finance + Mathematics)     |                          | 20213244     |  |  |

Please carry out this exercise by **25 November 2021.** 

|          | Bachelor in Management                         |                          |          |
|----------|------------------------------------------------|--------------------------|----------|
| 21386378 | Studies (BMS)                                  | MAYANK MANISH KACHHWAHA  | 20212367 |
| 21085547 | B.Sc. (Hons.) Computer Science                 | MEHUL PANT               | 20211473 |
| 211801   | B.Com. Sec-A                                   | MOHAMED KANNEH           | 20212623 |
| 211996   | B.A. (Hons.) Political Science                 | MOHAMMAD ALI ZARGAR      | 20213869 |
| 211189   | B.Sc. (Hons.) Computer Science                 | MOHAMMAD SAMIM YOUSOFZAI | 20211474 |
| 211896   | B.Com. Sec-A                                   | MUSINGUZI DICKENS        | 20212624 |
| 21070837 | B.A Programme (Economics +<br>Psychology)      | NAMYA AGGARWAL           | 20213245 |
| 21215057 | B.Sc. (Hons.) Computer Science                 | NAVYA JOSHI              | 20211475 |
| 211820   | B.Com. Sec-A                                   | NOAH PETER PAULINO UGALI | 20212625 |
| 211895   | B.Com. Sec-A                                   | OLUK STEPHEN             | 20212626 |
|          | Bachelor in Management                         |                          |          |
| 21395405 | Studies (BMS)                                  | PARAS GUPTA              | 20212368 |
| 211189   | B.Sc. (Hons.) Environmental<br>Science         | PEMA SANGMO              | 20214027 |
| 21046567 | B.Com. (Hons.) Sec-A                           | PRAKASH KUMAR            | 20212189 |
| 21102883 | B.Com. Sec-B                                   | PUNEET KUMAR PAL         | 20212627 |
| 21018436 | B.Sc (Hons.) Statistics                        | RAGHVENDRA CHOUBEY       | 20211248 |
| 21450632 | B.Com. (Hons.) Sec-A                           | RAJEEV KUMAR             | 20212190 |
| 210396   | B.Sc. (Hons.) Environmental<br>Science         | RINZEN                   | 20214028 |
| 21012849 | B.Sc. (Hons.) Computer Science                 | SHIVANSHU SINGH YADAV    | 20211476 |
| 21068476 | B.Com. (Hons.) Sec-A                           | SNEHAL KUMAR             | 20212191 |
| 211908   | B.Com. Sec-A                                   | STEVEN PHIRI             | 20212628 |
|          | Bachelor in Management                         |                          |          |
| 21221852 | Studies (BMS)                                  | SUSMI MALL               | 20212369 |
| 21069120 | B.Sc. (Hons.) Computer Science                 | THANISHA MADHAVAN REDDY  | 20211477 |
| 21371789 | B.A Programme (History +<br>Political Science) | VIKAS                    | 20213246 |

#### **ANNEXURE I**

## Step-1:

Go to <u>www.ramanujancollege.ac.in</u> Click on the link "Student login" as indicated below:

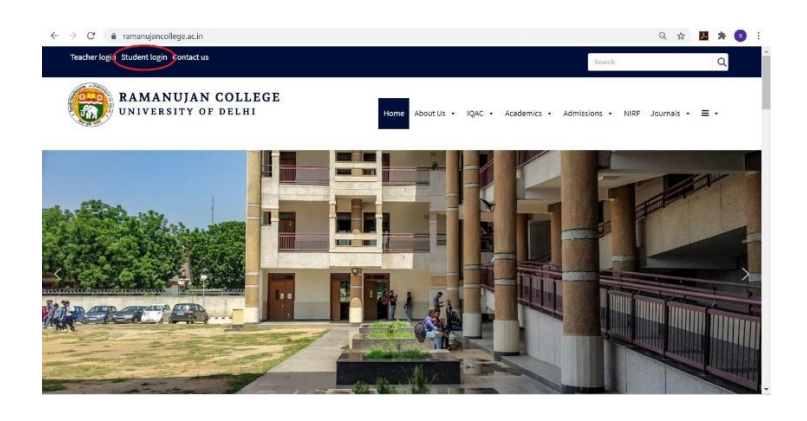

#### Step-2:

The following window will appear:

| M   | icrosoft Teams   Group 🗆 🗙   🔀 Inbox (1) - timetable@rar | na 🗙   M Inbo  | x (3) - sumitnagpal.o | du 🗧 🗙 📔 😍 Ramanujancolleg | e – Raman 🗙 | Login :: - Powered by Mana x | +     | - 0          | × |
|-----|----------------------------------------------------------|----------------|-----------------------|----------------------------|-------------|------------------------------|-------|--------------|---|
| ← - | C A Not secure   112.196.154.188/medu-rat                | nanujan/studen | t/index.php           |                            |             |                              | 0, ☆  | <u>1</u> * 🤇 | ÷ |
|     | (B)                                                      | Ran            | nan                   | ujan (                     | Col         | lege                         |       |              | Í |
| -   |                                                          | _              | Powered               | By mEDU Automation         | _           | _                            | SESSI | ON :         |   |
|     |                                                          |                | Piea                  | se login to continue       |             |                              |       |              |   |
|     |                                                          |                | Username = :          |                            |             |                              |       |              |   |
|     |                                                          |                | Password * :          |                            |             |                              |       |              |   |
|     |                                                          |                |                       | Log in                     |             |                              |       |              |   |
|     |                                                          |                |                       |                            |             |                              |       |              |   |
|     |                                                          |                |                       |                            |             |                              |       |              |   |
|     |                                                          |                |                       |                            |             |                              |       |              |   |
|     |                                                          |                |                       |                            |             |                              |       |              |   |
|     |                                                          |                |                       |                            |             |                              |       |              |   |
|     |                                                          |                |                       |                            |             |                              |       |              |   |
|     |                                                          |                |                       |                            |             |                              |       |              | - |
|     |                                                          |                |                       |                            |             |                              |       |              |   |
|     |                                                          |                |                       |                            |             |                              |       |              |   |
| _   |                                                          |                |                       |                            |             |                              |       |              |   |
| -   | O Trans have to second                                   |                |                       | -                          |             |                              | n 6 m | 23:01        |   |

Your Username is **University Form Number** (Eight-digit) Your password is **welcome123** 

### Step-3:

The following window will appear.

| - → C ▲ Not secure   112.196.1                       | 54.188/medu-ramanujan/student/index.php?opti                      | ion=admission                                  | 익 ☆ 🗷 🗯 💿                                           |  |  |  |  |  |
|------------------------------------------------------|-------------------------------------------------------------------|------------------------------------------------|-----------------------------------------------------|--|--|--|--|--|
|                                                      | Raman                                                             | ujan Colle                                     | ege                                                 |  |  |  |  |  |
| ome Update Profile Reports Miscellaneous             | Apply ID Card Generic Elective Log Out                            |                                                | SESSION : 2020-2021                                 |  |  |  |  |  |
| niversity Reg.No.(Student Reg. 1d)(Filled by office) | Stream*(filed by office) SCIENCE                                  | Department*(filed by office) [Nathematics V]   | Course*(filled by office)<br>(B.Sc. (H) Mathematics |  |  |  |  |  |
| orm No."(Filled by office)<br>10522185               | College Roll No. (Filled by office)<br>20201001                   | University Roll No.(Filled by office)          | Enrollment No. (Filled by office)                   |  |  |  |  |  |
| late of Application"(Filled by office)<br>21/10/2020 | Course Fee (Filled by office)                                     | Cut Off*(Filled by office)<br>Please select  V | Blood Group                                         |  |  |  |  |  |
| lser Name (Filled by office)<br>20522185             | Password welcome123                                               | Email * ak9577113@gmail.com                    | Mobile Number* 7289049829                           |  |  |  |  |  |
| Judent Full Name *<br>JAKASH KUMAR                   | Student Full Name (162)<br>Please press Space button in full name | Date of Birth * 00/00/0000                     | Adhaar No. "<br>Enter Aadhar Number                 |  |  |  |  |  |
| iuardian's / Parent's Details                        |                                                                   |                                                |                                                     |  |  |  |  |  |
| ther Name "                                          | Father Occupation *                                               | Mother Name                                    | Mother Occupation *                                 |  |  |  |  |  |
| uardian's / Parent's Contact No.1"                   | Guardian's / Parent's Email id (1)                                | Guardian's / Parent's Contact No.2             | Guardian's / Parent's Email id (2)                  |  |  |  |  |  |
| uardian's / Parent's Office Address*                 | Hother Office Address                                             | Parent's Total Annual Income.                  |                                                     |  |  |  |  |  |
| eligion =                                            | Student Category "(Filed by office)                               | Admission Category "(Filled by office)         | Quota "(Filed by office)                            |  |  |  |  |  |
| tudent Undertaking*(Filled by office)                | Undertaking Regarding*(Filled by office)                          | Discription"(filled by office)                 |                                                     |  |  |  |  |  |
| and and Very (12 db)                                 | Patiential Platies                                                | •Pandar                                        | 2 Full abled                                        |  |  |  |  |  |

- > Fill all the details with are marked by asterisk (\*)
- > Leave the columns wherever it is written that "filled by office"

- > Feed all the information correctly and carefully.
- Upload your passport size photograph, signature and 12<sup>th</sup> Marksheet in the JPG Format only.
- Some of the fields are non-editable.
- While filling the form if any pop-up window appears for fee payment (or any advertisement or promotion), kindly close that window immediately. No payment needs to be made during this procedure.

#### Step-4:

Click on this box and then the update tab.

|                                                           | (                                                                                                    | BRa                                                                                          | iman                                                                                                    | ujan C                                                                                                    | olle         | ge                                                                                                    |           |         |
|-----------------------------------------------------------|----------------------------------------------------------------------------------------------------|----------------------------------------------------------------------------------------------|----------------------------------------------------------------------------------------------------|----------------------------------------------------------------------------------------------------|--------------|----------------------------------------------------------------------------------------------------|-----------|---------|
| lome<br>ddress ( i                                        | Update Profile Reports Misseilaneous<br>(emanent)                                                                                                    | Apply ID Card Generic                                                                        | Elective Log Out                                                                                                    | City.                                                                                                    | )            | State"                                                                                                    | SESSION : | 2020-20 |
| cademi<br>oglish stu<br>e Please<br>efered M<br>ame of Se | c Details<br>did up to Class<br>celect +=<br>adjum Ser Uta Coarse *<br>/hool Last Attended                                                                                                    | Hindi studied up to Class<br>Please select -+<br>Predium (12 th)*<br>Examination Roll No (12 | v)                                                                                                    | Punjahi studied up to Class<br>(== Polace select ==<br>Havinese Teste(Total) (12 th)<br>(o<br>Name of Examination (12 th) | <b>v</b> )   | Board Name (12 th)<br>== Please solect ==<br>obtained Harks(Total) (12 th)<br>0<br>Criteria of Admission (Miled by offic<br>==Please solect == | •         |         |
|                                                           |                                                                                                    |                                                                                              |                                                                                                    |                                                                                                    |              |                                                                                                    |           |         |
| cademi<br><sup>Ne.</sup>                                  | c Subjects Details (12 th)<br>Subject Name<br>(main adject                                                                                                    |                                                                                              | Maximum Marks                                                                                                    |                                                                                                    | Obtain marks |                                                                                                    |           |         |
| cademi<br><sup>Un</sup>                                   | c Subjects Details (12 th)<br>Subject Name<br>(main subject<br>(main subject                                                                                                    |                                                                                              | Maximum Marks                                                                                                    |                                                                                                    | Obtain marks |                                                                                                    |           | 3       |
| cademi<br>zie.                                            | c Subjects Details (12 th)<br>Subject Hame<br>(main subject)<br>(main subject<br>(main subject)                                                                                                    |                                                                                              | Maximum Marka<br>100<br>100<br>100                                                                                                    |                                                                                                    | Obtain marks |                                                                                                    |           |         |
| cadem)<br>ue                                              | c Subjects Details (12 th)<br>Subject Hame<br>main andject<br>(main andject<br>(main andject<br>(main andject                                                                                                    |                                                                                              | Maximum Mwike<br>100<br>100<br>100<br>100                                                                                                    |                                                                                                    | Obtain marks |                                                                                                    |           |         |
| cademi<br>us.<br>thers St                                 | c Subjects Details (12 th)<br>Subject Name<br>(main subject<br>(main subject<br>(main subject<br>(main subject)<br>(main subject)                                                                                                    |                                                                                              | Maximum Marks<br>100<br>100<br>10 |                                                                                                    | Obtain marks |                                                                                                    |           |         |
| cademi<br>ue.<br>thers St                                 | c Subjects Details (12 th)<br>Subject Name<br>(main subject<br>(main subject<br>(main subject)<br>(main subject<br>(main subject)<br>(main subject)<br>(main s |                                                                                              | Hasimum Marka<br>100<br>100<br>100<br>100<br>100                                                                                                    |                                                                                                    |              |                                                                                                    |           |         |

If you face any technical problem while updating the information on the portal, please mail at <u>timetable@ramanujan.du.ac.in</u>

Note: You can also change the password of your portal by clicking on miscellaneous and then change password. But kindly remember your new password.

#### **ANNEXURE II**

#### Step-1:

Go to <u>www.ramanujancollege.ac.in</u> Clcik on the link "Student login" as indicated below:

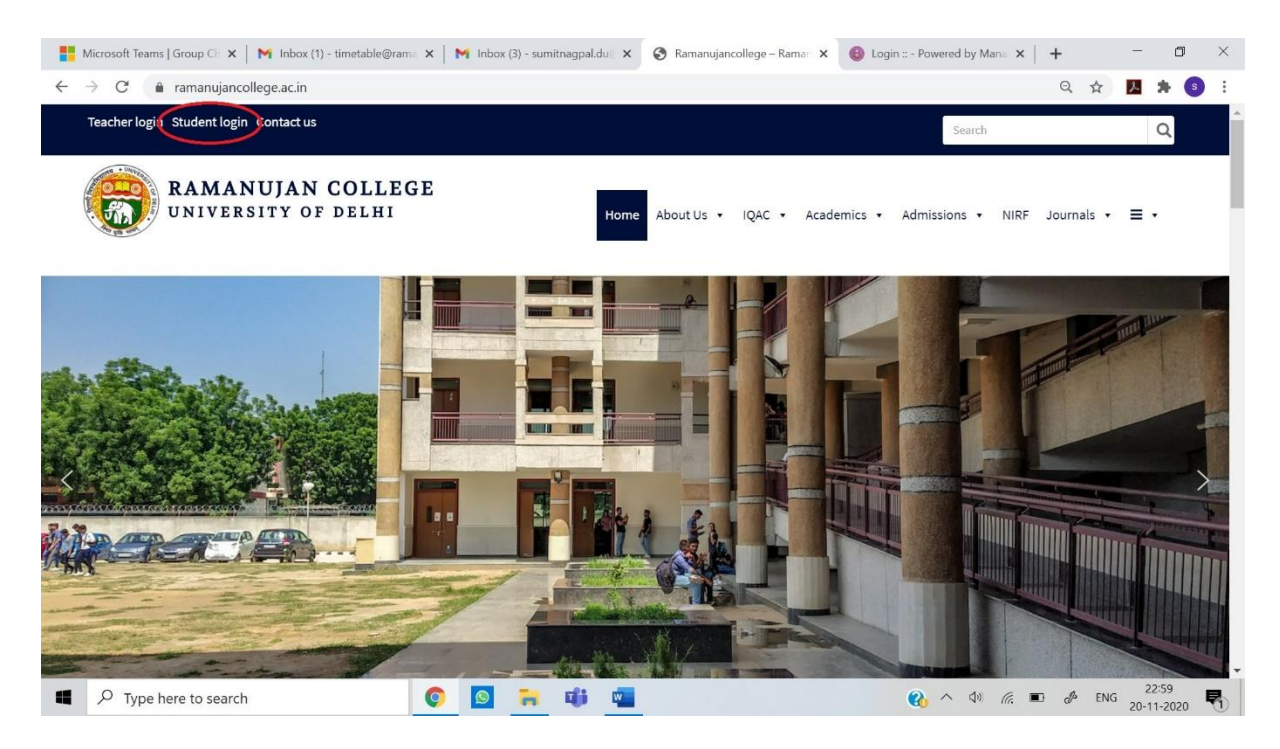

#### Step-2:

The following window will appear:

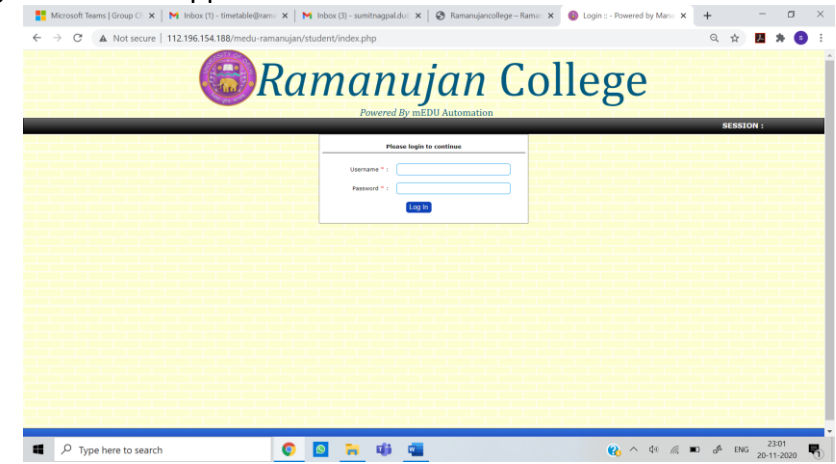

Login into your student portal.

#### Step-3:

Go to Generic Elective Tab and click on Generic Elective. The following screen will appear:

| Ramanujancollege – Ramanujan: × | Ramanujan College × +                                                   |    |      | -      | 0      | $\times$ |
|---------------------------------|-------------------------------------------------------------------------|----|------|--------|--------|----------|
| ← → C ▲ Not secure   rcdu.in/   | među-ramanujan/gec/                                                     | ĩô | £∎   | ¢      |        |          |
|                                 | Ramanujan College<br>(University of Delhi)<br>Kalkaji, New Delhi-110019 |    | - AN | ATY OF | A LANG |          |
|                                 | Admissions 2021-22                                                      |    |      |        |        |          |
|                                 | Portal for Selection of Generic Elective/ AECC/ Language Courses        |    |      |        |        |          |
|                                 |                                                                         |    |      |        |        |          |
|                                 | Form Number 20150004                                                    |    |      |        |        |          |
|                                 | Submit RESET                                                            |    |      |        |        |          |
|                                 | IT Department Ramanujan College                                         |    |      |        |        |          |
|                                 |                                                                         |    |      |        |        |          |
|                                 |                                                                         |    |      |        |        |          |
|                                 |                                                                         |    |      |        |        |          |
|                                 |                                                                         | _  | _    |        | _      | -        |

#### Step-4:

Type your University Form Number and click on Submit. The following window will appear:

|        |           | Ramanujan College<br>(University of Delhi)<br>Kalkaji, New Delhi-110019 |                                                            |                 |              |                           |                |  | And And | and a state |  |
|--------|-----------|-------------------------------------------------------------------------|------------------------------------------------------------|-----------------|--------------|---------------------------|----------------|--|---------|-------------|--|
|        |           | Student Details                                                         |                                                            |                 |              |                           |                |  |         |             |  |
|        | *Form N   | *Form Number: 21045950                                                  |                                                            |                 | *NAME: AASTH |                           | AASTHA RATHORE |  |         |             |  |
| *Categ | *Catego   | gory: GENERAL *Mobile Number: 8002848318                                |                                                            |                 |              |                           |                |  |         |             |  |
|        | *Email Id | d:                                                                      | aastharathore2606                                          | 6@gmail.com *Co |              | *Course: B.A. (H) English |                |  |         |             |  |
|        |           | Selection of Generic Elective/ AECC/ Language Courses                   |                                                            |                 |              |                           |                |  |         |             |  |
|        | *Core     | Indian                                                                  | n Classical Literature *Core European Classical Literature |                 |              |                           |                |  |         |             |  |
|        | *AECC     | English Communication *Generic Elective ===Select Generic Elective=== > |                                                            |                 |              |                           |                |  |         |             |  |
|        |           |                                                                         |                                                            | Submit Re       | eset         |                           |                |  |         |             |  |
|        |           |                                                                         | IT Depart                                                  | tment Rama      | nujan        | College                   |                |  |         |             |  |

## Step-5:

Read the FAQs regarding AECC and GE carefully at the link:

https://ramanujancollege.ac.in/academics/students/time-table/

and then select your Generic elective/ AECC paper (if any) only once and final. Then click on submit.

In case of any query or clarification, please mail at timetable@ramanujan.du.ac.in